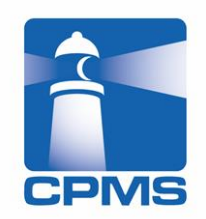

# eCPMS 操作説明資料 再登録の手順

## CPMSセンター

CPMS00203PU 第1.3版 2016年2月改定 NOVARTIS

## 再登録の手順① 同意の取得

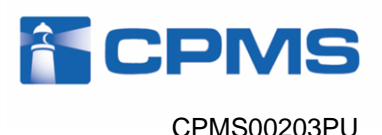

血液検査結果以外の理由で中止し、4週間のフォローアップ検査が終 了した患者さん、または休薬後4週間が経過した患者さんに再投与す る場合は、再登録が必要です。この場合、再度の文書による同意取 得が必要となり、血液検査は1週間に1回の検査間隔で開始します。

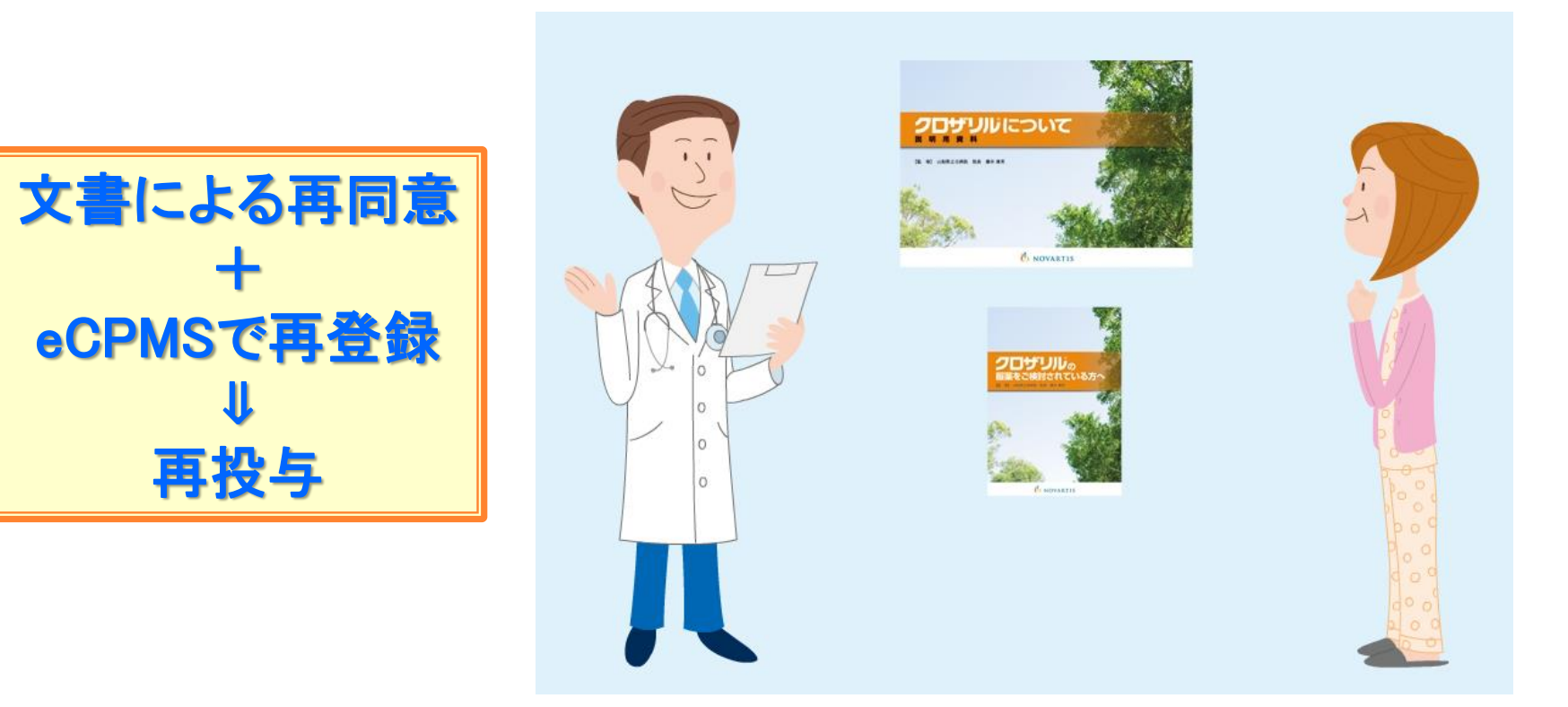

#### U NOVARTIS

## 再登録の手順(2) 患者登録(再登録)

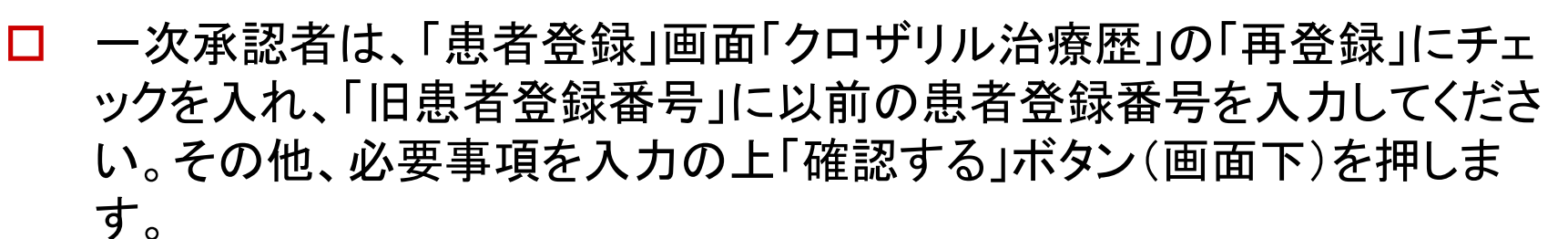

|          | <u>利用者ID</u> CPMS99999D <mark>利用者名</mark> てすと登録医 5 | 先生 ログイン 2016/02/04 11:07:43 前回ログアウ                                                                            |
|----------|----------------------------------------------------|----------------------------------------------------------------------------------------------------|
|          |                                                    | ログアウト 調査テーマ選択                                                                                                 |
| 【登録要請患者】 |                                                    |                                                                                                    |
| 患者イニシャル  | 姓 Q 名 Q                                            |                                                                                                    |
| 患者名等     | QQQQ                                               | 入力は必須ではありません。患者の識別に必要な<br>場合、患者名等をご入力ください。この項目は<br>CPMSセンターからは見られません。                                         |
| 性別       | ☑男 □女                                              |                                                                                                    |
| 血液型      | 🗹 a 🗆 b 🗔 o 🗆 ab                                   |                                                                                                    |
| 生年月日     | 1970年1月1日                                          | 特に年齢制限はありませんが、16歳未満また<br>は71歳以上の生年月日が入力された場合、下<br>記に確認メッセージが表示されます。<br>※ご使用のOS/ブラウザによっては正しく表示<br>されない場合があります。 |
|          | 以前の患者                                              | 香登録番号                                                                                                    |
| 力口北山、法森爾 | □新規 □継続(転院) ☑ 再登録                                  | 「離択した場合は、下段の「旧患者登録<br>番号」に、再登録する患者の最初の患者登録番号<br>を入力してください。                                                    |
|          | 旧患者登録番号 0019-009                                   | 「再登録」の場合は、前治療薬の入力は必要<br>ありません。「反応性不良」、「耐容性不良」両<br>方とも「無」を選択してください。                                            |

*ECPMS* 

CPMS00203PU

#### 再登録の手順③ 患者登録(再登録)

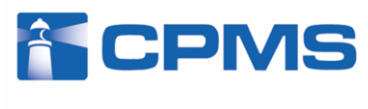

CPMS00203PU

## □ 「患者登録確認」画面に移り、以下のようなワーニングメッセージが表示されます。問題がなければ「承認する」ボタンを押してください。

|      |                  |               |         |                                              |                                                                     |                                      |                  |                          |                |                           |                 | 2010/02/04   |          |
|------|------------------|---------------|---------|----------------------------------------------|---------------------------------------------------------------------|--------------------------------------|------------------|--------------------------|----------------|---------------------------|-----------------|--------------|----------|
| 報告   | 書名 クロザリ          | ル患者モニタ        | リング     |                                              |                                                                     |                                      |                  |                          |                |                           |                 |              |          |
| 【登録  | はる患者情報           |               |         |                                              |                                                                     |                                      |                  |                          |                |                           |                 |              |          |
| 患    | 者イニシャル           | 患者名等          | 性別      | 血液型                                          | 生年月日                                                                |                                      |                  |                          |                |                           |                 |              |          |
|      | QQ               | ଭଭଭଭ          | 男       | А                                            | 1970年1月1日                                                           |                                      |                  |                          |                |                           |                 |              |          |
| 【患者  | 登録:ワーニン          | グー覧]          |         | 1 + -".                                      | 5                                                                   |                                      |                  |                          |                |                           |                 |              |          |
| No.  | X                | 可家項目          |         | <u>                                     </u> | -9                                                                  |                                      | -9               |                          | " F M DUD      |                           |                 |              |          |
| 1    | クロザリル 治療         | ₹歴/旧患者:       | 登録番号    | 0019-00                                      | <ul> <li>人力された【旧患</li> <li>9 と一致しました。</li> <li>タンを押してくださ</li> </ul> | は者登録番号』に該当する患<br>本症例を再登録患者として<br>きい。 | 者の【生年)<br>登録します。 | ヨ日ル血液型』およて<br>よろしければ「承認す | 「住所」」<br>する」ボ  |                           |                 |              |          |
| •    | 患者登録情報<br>患者の情報の | 履確認時に<br>の容を確 |         | ノーニング<br>よろしけれ                               | を検出しました。<br>これ「承認する」オ                                               | 「タンを押してください。                         |                  |                          |                |                           |                 |              |          |
| ;    | 思右宜蘇を取           | O TE OL       | 9 ///// | 主球でリ                                         | メり止める」 ホタン                                                          | を押してくたるい。                            |                  |                          |                |                           |                 |              |          |
| I    | J正する 🧾           | 承認する          |         | 登録を                                          | 取り止める                                                               |                                      |                  |                          |                |                           |                 |              |          |
| セキ : | リティ・プライバシー       | - ポリシー  こ利用   | 用条件丨    |                                              |                                                                     |                                      |                  | PostMaNe                 | t – All Right: | s Reserved, Copyright (C) | FUJITSU FIP COR | PORATION, 20 | 001-2008 |
|      |                  |               |         |                                              |                                                                     |                                      |                  |                          | _              |                           |                 |              |          |

## 再登録の手順④ 患者登録(再登録)

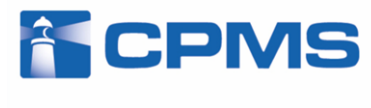

CPMS00203PU

二 二次承認者は、連絡を受けたら「患者登録画面」を開き、確認後「承認・送信」ボタンを押してください。「ワーニング確認」画面に移りますので、問題がなければ「確認済み」にチェックを入れて「承認・送信」ボタンを押してください。

| <b>ICPMS</b>                                                                                                    | 利用者ID CPMS99999C 利                                                                                             | 用者名 てすとコーディネート先生 🔲                   | ダイン 2016/02/04 11:14:32 前回ログアウト 2016/02/04 11:07 |
|----------------------------------------------------------------------------------------------------|----------------------------------------------------------------------------------------------------|--------------------------------------|--------------------------------------------------|
| ワーニング確認                                                                                                    |                                                                                                    | ログアウト                                | 調査テーマ選択 機能選択メニュー 患者一覧 報告書一覧                      |
| <ul> <li>報告書名: クロザリル患者モニタリング</li> <li>患者登録番号: 要請中</li> <li>患者イニシャル(性別): QQ(男)</li> <li>一次承認日: 2016/02/04 11:14:14</li> </ul> | <b>施設名:</b> CPMS病院 承認者<br><b>生年月日:</b> 1970/01/01                                                              | : てすと登録医 承認・送信者:<br>血液型:A 患者登録日: 201 | <b>:</b><br>16/02/04                             |
|                                                                                                    |                                                                                                    |                                      | 確認済みに<br>チェックを入れる                                |
| ● 承認。送高時のジステム自動ナエッ<br>お手数ですが、再度ご確認のうえ、                                                                                       | のにより1 件の確認争項を使出しまし<br>入力内容が正しければ、それぞれの                                                                         | た。<br>項目の確認欄にチェックをしてください             | ·                                                |
| No. 項目名                                                                                                    | 確認事項                                                                                                    | 入力内容                                 |                                                  |
| 1 クロザリル治療歴/旧患者登録番                                                                                                    | △力された【旧患者登録番号】に該<br>当する患者の【生存月日】【血液型】<br>および【性別】と一致しました。本症<br>例を再登録患者として登録します。<br>よろしければ「承認する」ボタンを押<br>してください。 | 0019-009                             | 確認・訂正 🗌 確認済み P30376                              |
|                                                                                                    | の項目についてシステム自動チェックな<br>クを入力してください。                                                                              | どういます。ご了承ください。                       |                                                  |
|                                                                                                    |                                                                                                    |                                      |                                                  |

#### 🕛 NOVARTIS

## 再登録の手順5 患者登録(再登録)

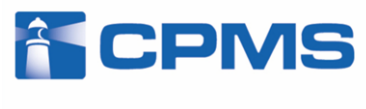

CPMS00203PU

□ 患者登録時にワーニングがあるので、二次承認・送信後も患者登録番号は自動発番されず「<u>要請中</u>」と表示され、記載可能な初回報告書が表示されません。登録票の二次承認が終わりましたらCPMSセンター 、ご連絡ください。CPMSセンターで登録票の内容を確認後、患者登録番号を発番し、初回報告書に記載できるように致します。

|          | 書名          | クロザリル患者              | モニタリン         | /グ 施設名 CP           | MS病院 施設            | 股登録番号 0019    |                      |                 |            |                             |                      |                           |                             |                     |         |       |
|----------|-------------|----------------------|---------------|---------------------|--------------------|---------------|----------------------|-----------------|------------|-----------------------------|----------------------|---------------------------|-----------------------------|---------------------|---------|-------|
| 以下       | の項目         | を指定し、「検索             | 」を押して         | てください。症例患           | 後者の一覧が表            | 長示されます。       |                      |                 |            |                             |                      |                           |                             |                     |         |       |
| 患者       | 登録番         | 号                    |               | もしく                 | ま 旧患者登録            | 禄番号           | <b>√</b> ≉           | 検査終了患           | 者·転院患者」    | 以外を表示                       |                      | □転院(転                     | 入)患者を表                      | 表示                  |         |       |
| □ z      | トロが非        | 卵限の患者 □              | 本日が林          | 検査予定日の患者            | 者 🗌 遅延             | □一次承認済の患者     | (再調査以タ               | ት) □ <u>→</u> % | マ承認未完了(    | の患者(再調査                     | 以外) -                | →次、二次承                    | &認者名 🗌                      |                     |         |       |
| 性別       | ~           | 生年月日                 |               |                     | Ш                  | 液型 💙          | イニ                   | シャル             | 並び患        | 皆登録番号 舅                     | 昇順 ✔                 |                           |                             | 相                   | 食 索     |       |
| 患者<br>白血 | 登録番<br>球・好「 | ・号をクリックする<br>中球検査期限を | と報告書<br>クリックす | 一覧画面が表示<br>ると報告書入力i | されます。<br>画面が表示さ    | れます。 5件中 1 -  | 5件目:                 | 1-              |            |                             |                      |                           |                             |                     |         |       |
| No.      | 選択          | 患者登録番号               | 仁シャル<br>性別    | 患者名等                | 生年月日<br>血液型        | クロザリル処方       | 血糖・<br>HbA1c<br>検査頻度 | 変更後の<br>検査間隔    | 血糖<br>検査期限 | HbA1c<br>検査期限               | 患者の<br>状態            | 前回の<br>白血球数               | 前回の<br>好中球数                 | 白血球·好<br>検査期間       | 中球<br>艮 | 次回検到  |
| 1        |             | 要請中                  | TO<br>女       |                     | 1974/05/05<br>AB   |               |                      |                 |            |                             | グリー<br>ン(週<br>一回)    |                           |                             |                     |         |       |
| 2        |             | 要請中                  | QQ<br>男       | ଭଇଭଭ                | 1970/01/01<br>A    |               |                      |                 |            |                             | グリー<br>ン(週<br>一回)    | 9000                      | 4500                        |                     |         |       |
| з        |             | <u>0019-001</u>      | TP<br>女       | テスト 患者名             | 1990/09/03<br>A    | 継続または投与開始     | А                    |                 | 2014/05/23 | 2014/05/23                  | グリー<br>ン(隔<br>週)     | 8000                      | 4000                        | 2014/03/06          | I       | 2014  |
| 4        |             | <u>0019-002</u>      | TP<br>女       | テスト 患者名             | 1990/09/03<br>A    | 症状改善のため休薬     | А                    |                 | 2014/05/30 | 2014/05/30                  | グリー<br>ン(隔<br>週)     | 8000                      | 4000                        | 2014/04/28          | I       | 2014  |
| 5        |             | <u>0019-008</u>      | TT<br>男       |                     | 1987/06/01<br>A    | 継続または投与開始     | в                    |                 | 2014/07/04 | 2014/07/04                  | イエ<br>ロー             | 3800                      | 2280                        | <u>2014/06/10</u>   | I       | 2014/ |
| 5件5      | Þ1-5        | 件目:                  | 1-            |                     |                    |               |                      |                 |            |                             |                      |                           |                             |                     |         |       |
|          |             |                      |               |                     | 患                  | 者一覧出力 検査      | 値推移表示                | 血糖個             | 推移表示       | 検査値推移グ<br>ルされている。<br>示に時間がか | ラフを表<br>必要があ<br>かる可能 | 示するには<br>ります。また<br>皆性がありま | 、Excel (*1<br>E、回線状況<br>です。 | )がインストー<br>むこよりグラフ碁 | E.      |       |
|          |             | *1                   | Microsoft E   | ixcelは、米国Microso    | oft Corporation ທີ | 米国及びその他の国における | 6登録商標です              | •               |            |                             |                      |                           |                             |                     |         |       |
|          |             |                      |               |                     |                    |               |                      |                 |            |                             |                      |                           |                             |                     |         |       |

#### 再登録の手順6 再登録後

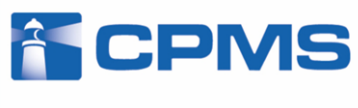

CPMS00203PU

 CPMSセンターで患者登録番号の発番が完了すると、初回報告書への 記載が可能となります。投与開始日または前日に、初回報告書の記載
 送信をお願い致します。

| 4               |                                                                                                    | 0019-008                       | 0199:    | 7    | 1987/06/01<br>A | 継続または投与開始 | в    |     | 2014/07/0 | 4 2014/07/0 | 04 김프             | 3800             | 2280              | <u>2014/06/10</u>    |        | 2014/06/10         |
|-----------------|----------------------------------------------------------------------------------------------------|--------------------------------|----------|------|-----------------|-----------|------|-----|-----------|-------------|-------------------|------------------|-------------------|----------------------|--------|--------------------|
| 5               |                                                                                                    | <u>0019-012</u>                | QQ<br>男  | ରଭରର | 1970/01/01<br>A |           |      |     |           |             | グリー<br>ン(週<br>一回) | 9000             | 4500              |                      |        |                    |
|                 |                                                                                                    |                                |          |      |                 |           |      |     |           |             |                   |                  |                   |                      |        |                    |
| <b>新日</b><br>報告 | 和用者ID         CPMS999990         利用者名         てすと登録医先生         ログイン         2016/02/04 11:55:50         前回ログアウト         2016/02/04 11:14:22           報告書一覧         ログアウト         調査テーマ選択   機能選択メニュー   患者一覧 |                                |          |      |                 |           |      |     |           |             |                   |                  |                   |                      |        |                    |
| 施調              | 施設名 CPMS病院 施設登録番号 2019 患者登録番号 2019-012 イニシャル QQ 患者名等 QQQQ 性別 男 血液型 A 生年月日 1970/01/01                                                                                                    |                                |          |      |                 |           |      |     |           |             |                   |                  |                   |                      |        |                    |
| 비가              | 以下の項目を指定し、「検索」を押してください。報告書の一覧が表示されます。                                                                                                    |                                |          |      |                 |           |      |     |           |             |                   |                  |                   |                      |        |                    |
| 送信<br>  ※「      | 送信日(白血球・好中球検査期限) から まで並び送信日(白血球・好中球検査期限)降順 検索                                                                                                    |                                |          |      |                 |           |      |     |           |             |                   |                  |                   |                      |        |                    |
| 送信              | ※「送信日(白血球・好中球検査期限)」は、yyyymmdd形式で入力してください。 送信日(白血球・好中球検査期限)をクリックすると報告書入力画面が表示されます。 2件中 1 - 2件目: 1-                                                                                                    |                                |          |      |                 |           |      |     |           |             |                   |                  |                   |                      |        |                    |
| No              |                                                                                                    | 送信日<br>(白血球·好<br>検査期 <b></b> 郡 | 中球<br>引) | 規定違反 | 報告書番            | 汚 クロザリル処プ | 方 白血 | 1球数 | 好中球数      | 血糖値の<br>測定時 | 血糖値               | HbA1c<br>(NGSP値) | 血糖<br>HbA1<br>検査頻 | ・<br>空更後<br>度<br>検査間 | 初調     | 進捗状況               |
| 1               | 初                                                                                                    | 回報告書                           |          |      | 0001            |           |      |     |           |             |                   |                  | А                 |                      |        | 記載可能               |
| 2               | 20                                                                                                    | <u>16/02/04</u><br>11:17:56    |          |      | 0000            |           | 90   | 000 | 4500      | 空腹時         | 90                | 4                |                   |                      |        | 送信済                |
| 2件              | 2件中 1 - 2 件目: 1-<br>1-                                                                                                    |                                |          |      |                 |           |      |     |           |             |                   |                  |                   |                      |        |                    |
| 2+              | aU7 (* 1                                                                                                    | ブライバシーポリシー                     | 「ご利用条件   | :    |                 |           |      |     |           | PostMal     | Vet – All Rigt    | nts Reserved, (  | Copyright (C      | ) FUJITSU FIP        | CORPOR | RATION, 2001–2008. |

## 再登録の手順⑦ 過去の報告書の閲覧 「CPMS

- □ 再登録した患者さんの過去の報告書を閲覧するには、「報告書の状況確認・記載・修正」から患者一覧画面に入り、「検査終了患者・転院患者以外を表示」のチェックを外して「検索ボタン」を押します。
- □ 検査終了や転院となった患者さんも表示されますので、該当する患者さんの旧患者登録番号をクリックして報告書一覧画面に入ります。

| <b>〕</b><br>患 | CF<br>者                                                                       | <b>&gt;Ⅳ</b><br>覧 | 1S                    |              |                      |                  | 利用            | <u> 用者ID</u> CPMS    | 99999D 利助    | <u> 用者名</u> てすと | 登録医 先生        | ログイン              | 2016/02/0   | 4 13:19:01<br>リグアウトト | 前回ログア <u>1</u><br>調査テーマ選                                                    | <u>ント</u><br>択 機能 | //::<br>能選択メニュー |
|---------------|-------------------------------------------------------------------------------|-------------------|-----------------------|--------------|----------------------|------------------|---------------|----------------------|--------------|-----------------|---------------|-------------------|-------------|----------------------|-----------------------------------------------------------------------------|-------------------|-----------------|
| 幸             | 報告書名 クロザリル患者モニタリング 施設名 CPMS病院 施設登録番号 0019                                     |                   |                       |              |                      |                  |               |                      |              |                 |               |                   |             |                      |                                                                             |                   |                 |
| 以             | 以下の項目を指定し、「検索」を押してください。症例患者の一覧が表示されます。                                        |                   |                       |              |                      |                  |               |                      |              |                 |               |                   |             |                      |                                                                             |                   |                 |
| 患             | 患者登録番号 しんくは 旧患者登録番号 した は にしたす し 検査終了患者・転院患者以外を表示 □ 転院(転入)患者を表示                |                   |                       |              |                      |                  |               |                      |              |                 |               |                   |             |                      |                                                                             |                   |                 |
|               | □本日が期限の患者 □本日が検査予定日の患者 □遅延 □一次承認済の患者(再調査以外) □一次承認未完了の患者(再調査以外) 一次、二次承認者名 りリック |                   |                       |              |                      |                  |               |                      |              |                 |               |                   |             |                      |                                                                             |                   |                 |
| Έľ            | 51                                                                            | ~                 | 生年月日 _                |              |                      | ш                | 波型            | イニシ                  | ヤル           | 」亚ひ[恵者          | 登録番号 昇)       | 俱 🖌               |             |                      | (((())(())(())(())(())(())(())(())(())(())(())(())(())())(())(())())(())()( | 〔案                |                 |
| 患白            | 者登<br>血球                                                                      | 録番・<br>・好中        | 号をクリックする。<br>□球検査期限をク | と報告書<br>ツックす | :一覧画面が表示<br>ると報告書入力通 | されます。<br>画面が表示され | れます。 13件中 1 - | 10 件目:               | 1-           | 11-             |               |                   |             |                      |                                                                             |                   |                 |
| N             | lo. Ž                                                                         | 鳅                 | 患者登録番号                | 仁シャル<br>性別   | 患者名等                 | 生年月日<br>血液型      | クロザリル処方       | 血糖·<br>HbA1c<br>検査頻度 | 変更後の<br>検査間隔 | 血糖<br>検査期限      | HbA1c<br>検査期限 | 患者の<br>状態         | 前回の<br>白血球数 | 前回の<br>好中球数          | 白血球·好<br>検査期                                                                | 中球<br>限           | 次回検査予定日         |
|               | 1                                                                             |                   | 要請中                   | TO<br>女      |                      | 1974/05/05<br>AB |               |                      |              |                 |               | グリー<br>ン(週<br>一回) |             |                      |                                                                             |                   |                 |
|               | 2                                                                             |                   | <u>0019-001</u>       | TP<br>女      | テスト 患者名              | 1990/09/03<br>A  | 継続または投与開始     | А                    |              | 2014/05/23      | 2014/05/23    | グリー<br>ン(隔<br>週)  | 8000        | 4000                 | <u>2014/03/06</u>                                                           |                   | 2014/03/06      |
|               | 3                                                                             |                   | <u>0019-002</u>       | TP<br>女      | テスト 患者名              | 1990/09/08<br>A  | 症状改善のため休薬     | А                    |              | 2014/05/30      | 2014/05/30    | グリー<br>ン(隔<br>週)  | 8000        | 4000                 | 2014/04/28                                                                  |                   | 2014/04/28      |
|               | 4                                                                             |                   | <u>0019-009</u>       | QQ<br>男      |                      | 1970/01/01<br>A  | その他理由による終了    | А                    |              |                 |               | グリー<br>ン(週<br>一回) |             |                      |                                                                             |                   |                 |